## Purchase or renew a membership using WebCollect

To purchase a membership, hover over **Join Us** at the top of the website and then select **How to Join**. This will show you a page with WebCollect, the platform for managing your membership. If you'd prefer, you can head directly to WebCollect by going to <u>webcollect.org.uk/grafham</u>.

To proceed, you will need to make a new account, or sign in with an existing one. If you've used WebCollect before, you will use that account, not one unique to Grafham Water Sailing Club. You can do this by heading to the top right of the WebCollect view where it says **Sign in or Sign up!**.

|                     | Grafham Water Sail                 | ing Club | Powered I                                                                                                    | by WebCollect                                                                                                    | Sign in or Sign up!<br>Contact GRAFHAM                                                                |
|---------------------|------------------------------------|----------|----------------------------------------------------------------------------------------------------|----------------------------------------------------------------------------------------------------|----------------------------------------------------------------------------------------------------|
|                     |                                    |          |                                                                                                    |                                                                                                    | My basket >                                                                                           |
| Already have an a   | ccount with WebCollect?            |          | Create a new account with                                                                                                    | WebCollect                                                                                                    |                                                                                                    |
| Sign in             |                                    |          | Sign up                                                                                                    |                                                                                                    |                                                                                                    |
| E-mail              |                                    |          | First name *                                                                                                    |                                                                                                    | 2                                                                                                    |
|                     | ?                                  |          | Last name *                                                                                                    |                                                                                                    | 2                                                                                                    |
| Password            | 0                                  |          | Email address *                                                                                                    |                                                                                                    | 2                                                                                                    |
|                     |                                    |          | Create password *                                                                                                    |                                                                                                    | 2                                                                                                    |
| Login               |                                    |          | Strength                                                                                                    |                                                                                                    |                                                                                                    |
|                     |                                    |          | Confirm password*                                                                                                    |                                                                                                    | ?                                                                                                    |
|                     |                                    |          |                                                                                                    | Save >                                                                                                    |                                                                                                    |
|                     |                                    |          | Your Information                                                                                                    |                                                                                                    |                                                                                                    |
|                     |                                    |          | WebCollect may use and dis<br>subscription and event mana<br>your information for marketin<br>please see our <u>Privacy Policy</u> | close the information that you provide,<br>gement services to Organisations that<br>g purposes. For more information expla<br>& | to provide membership,<br>you are linked to. We will not share<br>lining how we use your information, |
| I know the email ad | dress for my account, but need a p | assword  | 1                                                                                                    | My organisation set up an account for n                                                                                         | ne, but I haven't used it                                                                             |
| Reset my pass       | word >                             |          | I                                                                                                    | Don't know your login details                                                                                                   |                                                                                                    |
|                     |                                    |          | (                                                                                                    | Contact your organisation. Check they h<br>and ask them to send you a link to set y                                             | nave the right email address for you<br>rour password.                                                |

Once you've signed in, you won't be sent to the page you were on, instead you will be sent to this WebCollect you will be sent to this WebCollect Home Page. This page tells you about your account, such as what membership you have (under Subscriptions), and if you've booked onto any racing or coaching (under Tickets).

| Grafham Water Sailing Clu<br>www.grafham.org | du                     | Powered b    | WebCo     | ollect      |             | Will Russell          | : My home Sign o<br>Contact GRAFHA |  |
|----------------------------------------------|------------------------|--------------|-----------|-------------|-------------|-----------------------|------------------------------------|--|
|                                              |                        |              |           |             |             |                       | My basket                          |  |
| My Grafham Water Sailing Club                |                        |              | My ot     | her organis | ations Plea | ase select            |                                    |  |
| Upcoming GRAFHAM events                      |                        | My profil    | е         |             |             |                       |                                    |  |
| RYA Dinghy Instructor Course                 | Details                | Title        |           |             | Mr          |                       |                                    |  |
| RYA Adult Start Windsurfing Course Detai     |                        | First name   |           |             | Wil         |                       |                                    |  |
| RYA Assistant Dingby Instructor Course       | Details                | Last name    |           |             | Rus         | sell                  |                                    |  |
|                                              |                        | Email        |           |             |             |                       |                                    |  |
| Browse more to                               | apcoming events 7      | WebCollect i | d         |             |             |                       |                                    |  |
| v tickets for upcoming events                | Unique id for GRAFHAM  |              |           |             |             |                       |                                    |  |
|                                              | Bank reterer           | CE TOP GRAM  | -нам      |             |             |                       |                                    |  |
| ione for upcoming events                     | Details of all tickets |              |           |             | E           | dit <u>Details</u> Pa | ssword Addresses                   |  |
|                                              | Botano or an dottoto   | My family    | . Russe   | #864        |             |                       |                                    |  |
| My subscriptions current                     |                        | Nama         |           |             | Family a    | dan la                |                                    |  |
| Manage / Renew my subscriptions >            |                        | Name Fai     |           |             | Family a    | , aunin               |                                    |  |
|                                              | ⇒ 31-03-2025           | Yes          |           |             | Yes         |                       |                                    |  |
|                                              | ⇒ 31-03-2025           |              |           |             | Edit Merr   | bers Details          | Membership form                    |  |
|                                              | ⇒ 31-03-2025           |              |           |             |             |                       |                                    |  |
|                                              | My recent orders       |              |           |             |             |                       |                                    |  |
|                                              | ⇒ 31-03-2025           | 2236965      | 19-01     | 1 item      | £0          | No payment r          | eq                                 |  |
|                                              | Membership Options     | 2228492      | 04-01     | 1 item      | £0          | No payment r          | eq                                 |  |
|                                              |                        | 2211445      | 19-12     | 1 item      | £0          | No payment r          | eq                                 |  |
|                                              |                        | 2199140      | 30-11     | 1 item      | £0          | No payment r          | eq                                 |  |
|                                              |                        | 2196270      | 23-11     | 2 items     | £0          | No payment r          | eq                                 |  |
|                                              |                        |              |           |             |             |                       | View all                           |  |
|                                              |                        | Member       | Account   |             |             |                       |                                    |  |
|                                              |                        | - Wi         | I Russell |             |             |                       | 0.00                               |  |
|                                              |                        |              |           |             |             |                       |                                    |  |

If you're viewing through the club website, you can refresh the page to return to the page you were on.

If you're on WebCollect directly, press the Grafham Water Sailing Club flag or name at the top left, and you will be sent to the Grafham Home Page on WebCollect which has clear areas for booking onto racing/coaching or renewing your membership.

| Training Centre                                                                                          | Open Meetings                                                                           | Class/Fleet Training                                                                                 |
|----------------------------------------------------------------------------------------------------|-----------------------------------------------------------------------------------------|----------------------------------------------------------------------------------------------------|
|                                                                                                    | MA AA:                                                                                  |                                                                                                    |
| Club Members Only                                                                                        | Club Racing                                                                             | Day Sailing                                                                                          |
|                                                                                                    | Gill                                                                                    | E.                                                                                                   |
| Membership                                                                                               |                                                                                         |                                                                                                    |
| There are two aspects to membe<br>you wish to sail here at the Club.<br>have purchased the correct subse | rship - a subscription for the person<br>Winter membership, when availabl<br>criptions. | n or family and a subscription for any sailing craft<br>le, incorporates both. Please check that you |
| Bringing a Guest                                                                                         |                                                                                         |                                                                                                    |
| If you wish to bring a Guest to the<br>Members Only' above.                                              | e Club they must be signed in prior                                                     | to arrival. This can be found under 'Club                                                            |
| Existing Members                                                                                         | New Me                                                                                  | embers                                                                                               |
| Renew subscriptions >                                                                                    | Member                                                                                  | rship Options >                                                                                      |
|                                                                                                    |                                                                                         |                                                                                                    |

For purchasing a membership, you will get a page with all the available options. Memberships have 2 parts to them:

- Memberships for individuals
- Boat dues

## How to Join

There are two aspects to membership – a subscription for the person or family and a subscription for any sailing craft you wish to sail here at the Club. Winter membership, which runs from December to the end of March, incorporates both.

## Grafham Water Sailing Club

Sign out My GRAFHAM My basket >

## Subscriptions

Existing members Renew > your subscriptions here.

2024 Membership From 1st July 2024, membership will be pro-rata for new members or additional boats for existing members.

The membership rates shown below are until 31st March 2025.

If you need any assistance, please telephone the office on 01480 810478 / 07943 196522 or email office@grafham.org

| Donation                                                       | Winter Membership                                               | Adult      | Family                                    | Senior                                   | Youth 18-24                                                     | Junior Under 18                                                                                                    | Course Members                                                                                 | hip Other Items                                       |
|----------------------------------------------------------------|-----------------------------------------------------------------|------------|-------------------------------------------|------------------------------------------|-----------------------------------------------------------------|----------------------------------------------------------------------------------------------------|------------------------------------------------------------------------------------------------|-------------------------------------------------------|
| Adult Annual End Date: 31st March Sailing Adult aged 25 to 65. |                                                                 |            | Quar<br>Add to                            | Adult £8<br>titity 1                     | Adul<br>This is<br>you w<br>subsc<br>sail yo<br>and u           | t March<br>Adult Dinghy £58<br>itional Adult Dinghy £43<br>itional Adult Dinghy £29<br>Quantity 1<br>Add to basket >                                                         |                                                                                                |                                                       |
| Sailing P<br>Spouse or<br>Sailing Adu                          | artner Annual End Date<br>cohabiting partner of a<br>It/Senior. | e: 31st Ma | rch<br>Sailing<br>Quar<br>Add te          | Partner £30<br>tity 1                    | Adul<br>This is<br>you w<br>subso<br>sail yo                    | t Sailboard Annua<br>s an add-on subscripi<br>ill also require an Adu<br>ription. This enables<br>sur own sailboard at t                                                     | al End Date: 31st Ma<br>tion and<br>ult<br>you to<br>he club.                                  | Adult Sailboard £29<br>Quantity 1<br>Add to basket >  |
| Non Saili<br>Spouse or<br>Sailing Adu                          | ing Partner Annual En<br>cohabiting partner of a<br>lt/Senior.  | d Date: 31 | st March<br>Non Sailing<br>Quar<br>Add to | g Partner £4<br>titity 1 ‡<br>b basket > | Adul<br>This is<br>you w<br>subsc<br>sail yo<br>use o<br>Assist | t Keelboat Annua<br>s an add-on subscript<br>ill also require an Adt<br>ription. This enables<br>bur own boat at the cl<br>f a berth (if required).<br>ted launching availab | l End Date: 31st Mar<br>tion and<br>ult<br>you to<br>ub and<br>le.                             | Adult Keelboat £72<br>Quantity 1<br>Add to basket >   |
| Non Saili                                                      | i <b>ng Adult</b> Annual End [<br>9 Adult.                      | Date: 31st | March<br>Non Sailir<br>Quar<br>Add to     | ng Adult £2:<br>titty 1                  | Adul<br>This is<br>you w<br>subso<br>sail yo<br>of a m<br>and o | t Cruiser Annual E<br>s an add-on subscript<br>ill also require an Add<br>ription. This enables<br>our own boat at the cl<br>nooring (April to Nove<br>nshore storage. Assi  | End Date: 31st March<br>tion and<br>ult<br>you to<br>ub, use<br>mber)<br>sted launching is pro | Adult Cruiser £164<br>Quantity 1 ÷<br>Add to basket > |

@2002 - 2025 webcollect.org.uk

Once you've added the membership items you want, you can go to checkout and pay using card.